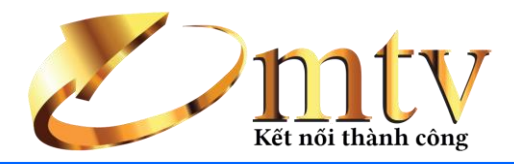

# Hướng Dẫn Sử Dụng MỤC LỤC

| Giới thiệu chung:               |
|---------------------------------|
| Dăng nhập :2                    |
| . Hệ thống :                    |
| 1. Giấy phép :                  |
| 2. Thông tin nhân viên :        |
| 3. Đổi mật khẩu:                |
| I. Danh mục :                   |
| 1. Đối tượng                    |
| 2. Hàng hóa                     |
| II. Chức năng :                 |
| 1. Nhập hàng :                  |
| 2. Bán hàng :                   |
| 3. Nhập hàng trả:               |
| 4. Xuất trả hàng:               |
| 5. Kiểm kê 10                   |
| 6. Tồn kho : 18                 |
| V. Báo cáo :                    |
| 7. Tiện ích :                   |
| 1. Giao diện :                  |
| 2. Công nợ đầu kỳ :             |
| 3. Quản lý phiếu đã xóa :       |
| 4. Nhập khẩu dữ liệu từ Excel : |
| 5. Hỗ trợ trực tuyến :          |
| 6. Liên hệ :                    |

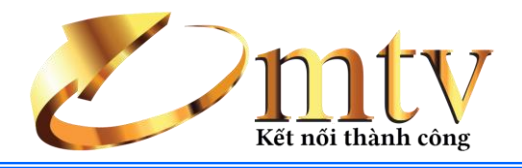

### Giới thiệu chung:

Phần mềm bán hàng Thần tài dùng để quản lý và thiết lập các thông tin hàng hóa, người sử dụng , loại giá, nhà cung cấp, khách hàng..., và xem báo cáo để theo dõi quá trình kinh doanh như: báo cáo bán hàng , nhập hàng, theo dõi khách hàng , báo cáo tổng hợp, báo cáo hàng tồn... và nhiều báo các khác.

### Đăng nhập :

Để có thể thao tác phần mềm thì phải đăng nhập. Các thao tác gồm:

- Nhập tên đăng nhập
- Nhập mật khẩu
- Xác nhận

| Fast Sales   |                    | x    |
|--------------|--------------------|------|
|              | Kết nối thành công |      |
| Tên đăng nhậ | admin              |      |
| Mật khẩu     | ****               |      |
| 🗹 Lưu thôn   | g tin đăng nhập    |      |
|              | 🛩 Đồng ý  Đủy      | / bỏ |

Trường hợp sai tên đăng nhập hay mật khẩu thì sẽ xuất hiện thông báo:

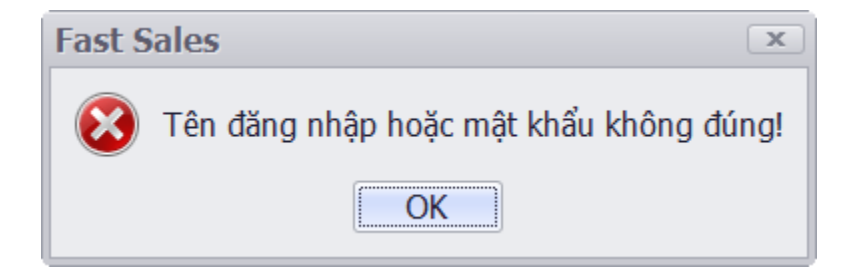

Click "**OK**" và kiểm tra lại "**Tên đăng nhập**" và "**Mật Khẩu**" → Click đăng nhập lại Khi đăng nhập thành công thì vào giao diện chính của chương trình :

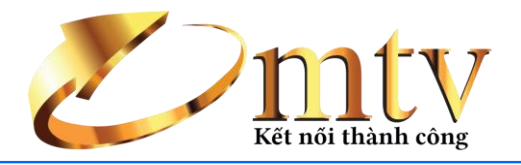

| P      | Ŧ       |            |          |         |         |       |         |                                                                                                    | Fast | Sales |   |   |   |   |   |       |     |         |                    | ×       |
|--------|---------|------------|----------|---------|---------|-------|---------|----------------------------------------------------------------------------------------------------|------|-------|---|---|---|---|---|-------|-----|---------|--------------------|---------|
| ${ }$  | Hệ th   | ống        | Danh mục | : Chú   | řc năng | Tiệ   | n ích   |                                                                                                    |      |       |   |   |   |   |   |       |     |         |                    |         |
| 2      |         | <b>S</b> . | 23       |         | TU      |       |         |                                                                                                    |      |       |   |   |   |   |   |       |     |         |                    |         |
| Nhâp   | Bán     | Nhâp       | Xuất     | Kiểm kê | Tồn     | Thống | Báo cáo |                                                                                                    |      |       |   |   |   |   |   |       |     |         |                    |         |
| hàng   | hàng    | hàng trả   | trả hàng |         | kho     | kê▼   |         |                                                                                                    |      |       |   |   |   |   |   |       |     |         |                    |         |
|        |         |            |          |         | a.      |       |         | 4                                                                                                    |      |       |   |   |   |   |   |       |     |         |                    |         |
|        |         |            |          |         |         |       |         |                                                                                                    |      |       |   |   |   |   |   |       |     |         |                    |         |
|        |         |            |          |         |         |       |         |                                                                                                    |      |       |   |   |   |   |   |       |     |         |                    |         |
|        |         |            |          |         |         |       |         |                                                                                                    |      |       |   |   |   |   |   |       |     |         |                    |         |
|        |         |            |          |         |         |       |         |                                                                                                    |      |       |   |   |   |   |   |       |     |         |                    |         |
|        |         |            |          |         |         |       |         |                                                                                                    |      |       |   |   |   |   |   |       |     |         |                    |         |
|        |         |            |          |         |         |       |         |                                                                                                    |      |       |   |   |   |   |   |       |     |         |                    |         |
|        |         |            |          |         |         |       |         |                                                                                                    |      |       |   |   |   |   |   |       |     |         |                    |         |
|        |         |            |          |         |         |       |         |                                                                                                    |      |       |   |   |   |   |   |       |     |         |                    |         |
|        |         |            |          |         |         |       |         |                                                                                                    |      |       |   |   |   |   |   |       |     |         |                    |         |
|        |         |            |          |         |         |       |         |                                                                                                    |      |       |   |   |   |   |   |       |     |         |                    |         |
|        |         |            |          |         |         |       |         |                                                                                                    |      |       |   |   |   |   |   |       |     |         |                    |         |
|        |         |            |          |         |         |       |         |                                                                                                    |      |       |   |   |   |   |   |       |     |         |                    |         |
|        |         |            |          |         |         |       |         |                                                                                                    |      |       |   |   |   |   |   |       |     |         |                    |         |
|        |         |            |          |         |         |       |         |                                                                                                    |      |       |   |   |   |   |   |       |     |         |                    |         |
|        |         |            |          |         |         |       |         |                                                                                                    |      |       |   |   |   |   |   |       |     |         |                    |         |
|        |         |            |          |         |         |       |         |                                                                                                    |      |       |   |   |   |   |   |       |     |         |                    |         |
|        |         |            |          |         |         |       |         |                                                                                                    |      |       |   |   |   |   |   |       |     |         |                    |         |
|        |         |            |          |         |         |       |         |                                                                                                    |      |       |   |   |   |   |   |       |     |         |                    |         |
|        |         |            |          |         |         |       |         |                                                                                                    |      |       |   |   |   |   |   |       |     |         |                    |         |
|        |         |            |          |         |         |       |         |                                                                                                    |      |       |   |   |   |   |   |       |     |         |                    |         |
|        |         |            |          |         |         |       |         |                                                                                                    |      |       |   |   |   |   |   |       |     |         |                    |         |
|        |         |            |          |         |         |       |         |                                                                                                    |      |       |   |   |   |   |   |       |     |         |                    |         |
|        |         |            |          |         |         |       |         |                                                                                                    |      |       |   |   |   |   |   |       |     |         |                    |         |
|        |         |            |          |         |         |       |         |                                                                                                    |      |       |   |   |   |   |   |       |     |         |                    |         |
|        |         |            |          |         |         |       |         |                                                                                                    |      |       |   |   |   |   |   |       |     |         |                    |         |
|        |         |            |          |         |         |       |         |                                                                                                    |      |       |   |   |   |   |   |       |     |         |                    |         |
|        |         |            |          |         |         |       |         |                                                                                                    |      |       |   |   |   |   |   |       |     |         |                    |         |
|        |         |            |          |         |         |       |         |                                                                                                    |      |       |   |   |   |   |   |       |     |         |                    |         |
| ·      | + Calar | 04.0       |          |         |         |       |         |                                                                                                    |      |       |   |   |   |   |   |       | A   |         |                    | 100     |
| Z- Fas | t Sales | R4.9       |          |         |         |       |         | The second second secon | 1    |       | _ | _ | _ | _ | _ | <br>_ | i   | gười dù | ng: ad             | min     |
|        | e       |            |          | 0       | S       |       |         | E                                                                                                    |      |       |   |   |   |   |   |       | - 😼 | 12 🎪    | 8:14 AM<br>9/25/20 | И<br>15 |

**I. Hệ thống :** Dùng thiết lập các tùy chọn cấu hình hệ thống

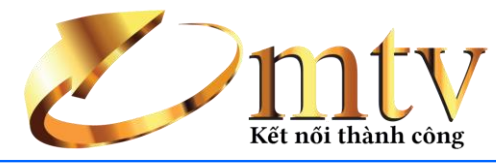

|                | Ŧ                   |                      |                       | i             | Fast Sales  | 5          |              |       |  | x |
|----------------|---------------------|----------------------|-----------------------|---------------|-------------|------------|--------------|-------|--|---|
| ${ \bigcirc }$ | Hệ thốn             | g Danh               | mục                   | Chức na       | ăng         | Tiệ        | n ích        |       |  |   |
|                |                     |                      | 25                    | 22            | <u>-</u>    | **         |              | Ċ     |  |   |
| Giấy<br>phép   | Cấu hình<br>dữ liệu | Cấu hình<br>ứng dụng | Thay đổi<br>thông tin | Người<br>dùng | Đố<br>mật k | ồi<br>chấu | Đăng<br>xuất | Thoát |  |   |
|                |                     |                      |                       |               |             |            |              |       |  |   |

### 1. Giấy phép:

Dùng để đăng ký sử dụng phần mềm cho đơn vị :

| Thông tin  |                                             | x |
|------------|---------------------------------------------|---|
| Đăng k     | ý giấy phép sử dụng Fast Sales              |   |
| Tên đơn vị | Công Ty Công Nghệ Tin Học Mũi Tên Vàng      |   |
| Địa chỉ    | Số 7 Nam Quốc Cang, Quận 1, TP. Hồ Chí Minh |   |
| Mã sô thuế | 0311991931                                  |   |
| Điện thoại | 08 36100311                                 |   |
| Fax        | 08 36100311                                 |   |
| Website    | www.mtv.org.vn                              |   |
| Email      | info@mtv.org.vn                             |   |
| Serial     | 9FE6-14FB-0735-F4E4                         |   |
| Phiên bải  | n đã được đăng ký chính thức!               |   |
|            | 🗸 Đăng ký 🙆 Đóng                            |   |

#### Thao tác

- Bước 1: Chọn hệ thống
- Bước 2: Chọn Giấy phép → Đăng Ký
- Bước 3: Chọn file giấy phép sử dụng được công ty MTV cung cấp.

### 2. Thông tin nhân viên

Nhằm thiết lập thông tin nhân viên công ty và các user đăng nhập vào chương trình

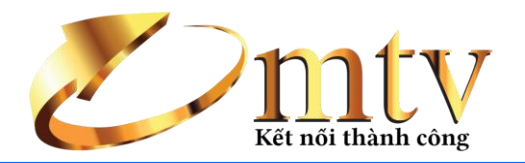

| Người dùng 🗴                        |                |                    |         |              | х |
|-------------------------------------|----------------|--------------------|---------|--------------|---|
| ✔ Phân quyền 📘 Thêm 🛛 😰 Sửa 🛛 🔀 Xóa | 🧐 In 🛛 🔊 Excel | 🕲 Đóng             |         |              |   |
| Tên đăng nhập                       |                | Tên người dùng     |         | Toàn quyền   |   |
| <b>Ŷ</b>                            |                |                    |         |              |   |
| ▶ admin                             | Người dùng     |                    | x       | $\checkmark$ |   |
|                                     | 📘 Thêm 🛛 🔚     | Lưu 📓 Sửa 🙆 Đóng   |         |              |   |
|                                     | Họ và tên      | Nhân Viên Bán Hàng |         |              |   |
|                                     | Nhóm           | banhang            | + 🖹 🗙 🔹 |              |   |
|                                     | Tên đăng nhập  | banhang            |         |              |   |
|                                     | Mật khẩu       | ***                |         |              |   |
|                                     | Xác nhận       | ***                |         |              |   |
|                                     | 🗹 Toàn quyền   |                    |         |              |   |
|                                     |                |                    |         |              |   |
|                                     |                |                    |         |              |   |
| H4 44 4 Record 1 of 1 → → → + +     |                |                    |         |              | • |

#### Thao tác

#### Thêm Mới:

- Bước 1: Hệ thống → Người dùng
- Bước 2: Bấm "Thêm" để thêm mới một nhân viên
- Bước 3: Điền đầy đủ thông tin → bấm "Lưu", nếu không muốn lưu → bấm "Đóng".

#### Sửa:

- Bước 1: chọn nhân viên muốn sửa
- Bước 2: bấm "Sửa"
- Bước 3: Sửa lại các thông tin muốn sửa  $\rightarrow$  bấm "Lưu", nếu không muốn lưu  $\rightarrow$  bấm "Đóng".

#### Xóa:

- Bước 1: chọn nhân viên muốn xóa
- Bước 2: bấm "Xóa"

### 3. Thay đổi mật khẩu

Nhằm thay đổi mật khẩu đăng nhập vào chương trình Tỷ Phú

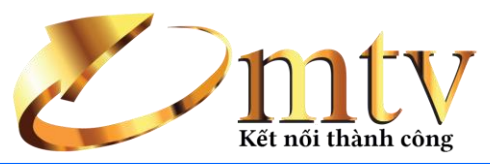

| Người dùng   |               | x        |           |
|--------------|---------------|----------|-----------|
| 🔚 Lưu 🛛 🖻 Sử | ra 🛛 🙋 Đóng   |          |           |
| Họ và tên    | Administrator |          |           |
| Nhóm         |               | ÷ 🖻 🗙 🗉  |           |
| Tên đăng nhậ | admin         |          |           |
| Mật khẩu     |               | Đổi      |           |
| Xác nhận     |               | mật khẩu |           |
|              |               |          |           |
|              |               |          | chưa xong |

#### Thao tác:

- Bước 1: Hệ thống → Đổi mật khẩu
- Bước 2: Đánh mật khẩu mới và xác nhận lại
- Bước 3: Bấm "Đổi mật khẩu" nếu muốn thay đổi mật khẩu, bấm "Đóng" nếu không muốn thay đổi

Nếu nhập xai mật khẩu chương trình sẽ thông báo

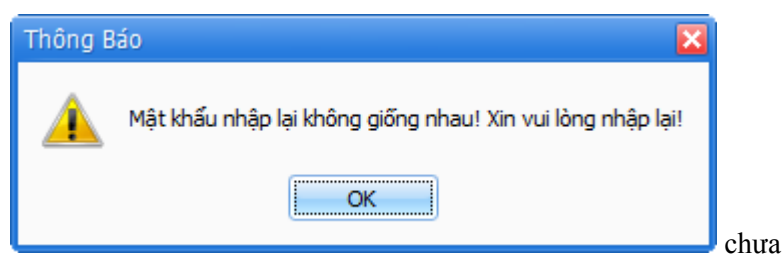

Bấm "**OK**" và nhập lại thông tin mật khẩu.

### 4. Cấu hình hệ thống

Nhằm cố định in phiếu bán hàng khi tiến hành in dữ liệu

| Cài đặt       |                |     | × |
|---------------|----------------|-----|---|
| 🔚 Lưu 🛛 🙋 Đo  | óng            |     |   |
| Hình hàng hóa | a D:\MTV_IMAGE |     | 1 |
| Phiếu bán hàn | g              |     |   |
| O A4          | O A5(N)        | K58 |   |
| O A5          | © K80          |     |   |
|               |                |     |   |
|               |                |     |   |

#### Thao tác:

Bước 1: Hệ thống → Cấu hình hệ thống

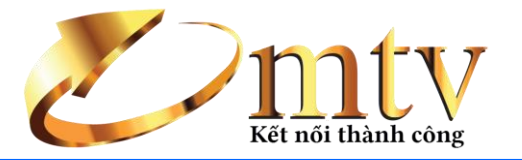

- Bước 2: Chọn mẫu phiếu bán hàng cần cố định
- Bước 3: Bấm nút "Lưu"

#### II. DANH MỤC:

1. Đối tượng

#### 1.1 Khách hàng : Khai báo thông tin về khách hàng

| Đối tượng   | ×           |                                                      |                            |                 |       |                                           |           |            | х       |  |  |  |
|-------------|-------------|------------------------------------------------------|----------------------------|-----------------|-------|-------------------------------------------|-----------|------------|---------|--|--|--|
| 🗸 Thêm      | 🔚 Lưu 🛛 🛽   | 🖥 Sửa 🛛 🔀 Xóa 🛛                                      | 🤧 In 🛛 🕿 Excel 🛛 😂 Nạp 🛛 🕻 | ð Ðóng          |       |                                           |           |            |         |  |  |  |
| Anh Lâm     | - Bình Dươ  | ứng                                                  |                            |                 |       |                                           |           |            |         |  |  |  |
| Tên đối tu  | ượng Anh    | ı Lâm - Bình Dươn                                    | g                          |                 |       | Mã đối tượng                              | DT0001    |            |         |  |  |  |
| Điện thoại  | i 090       | 9123456                                              |                            |                 |       | Email                                     | lambd@gma | il.com     |         |  |  |  |
| Địa chỉ     | Тр          | Tp Thủ Dầu Một, Bình Dương Nhóm đối tượng Khách hàng |                            |                 |       |                                           |           |            |         |  |  |  |
| Ghi chú     | Ghi chú     |                                                      |                            |                 |       |                                           |           |            |         |  |  |  |
| Drag a colu | ımn header  | here to group by t                                   | that column                |                 |       |                                           |           |            |         |  |  |  |
| STT         | Tê          | n đôi tươna                                          | Điện thoại                 | Fmail           |       | Địa chỉ                                   |           | Nhóm       | Ghi chú |  |  |  |
| 9           |             | in don cu și ig                                      | biçii dibişi               |                 |       | Dia an                                    |           |            |         |  |  |  |
| 1           | Anh Dươn    | g - Tiền Giang                                       | 0903 456132                |                 | Mỹ Th | o - Tiền Giang                            |           | Khách hàng |         |  |  |  |
| ▶ 2         | Anh Lâm -   | - Bình Dương                                         | 0909123456                 | lambd@gmail.com | Tp Th | ủ Dầu Một, Bình I                         | Dương     | Khách hàng |         |  |  |  |
| 3           | Anh Phú -   | Chợ Lớn                                              | 0909333399                 |                 | Quận  | 5, TP HCM                                 |           | Khách hàng |         |  |  |  |
| 4           | Anh Phươ    | ng - Long An                                         | 0909 333444                |                 | Tân A | n - Long An                               |           | Khách hàng |         |  |  |  |
| 5           | Công ty H   | ưng Phát                                             | 08 33446688                |                 | 7 Nam | am Quốc Cang, Quận 1, TP HCM Nhà cung cấp |           |            |         |  |  |  |
| 6           | Chị Hồng    | - An Giang                                           | 0903 888444                |                 | Chợ M | ới - An Giang                             |           | Khách hàng |         |  |  |  |
|             |             |                                                      |                            |                 |       |                                           |           |            |         |  |  |  |
|             |             |                                                      |                            |                 |       |                                           |           |            |         |  |  |  |
|             |             |                                                      |                            |                 |       |                                           |           |            |         |  |  |  |
|             |             |                                                      |                            |                 |       |                                           |           |            |         |  |  |  |
|             |             |                                                      |                            |                 |       |                                           |           |            |         |  |  |  |
|             |             |                                                      |                            |                 |       |                                           |           |            |         |  |  |  |
|             |             |                                                      |                            |                 |       |                                           |           |            |         |  |  |  |
|             |             |                                                      |                            |                 |       |                                           |           |            |         |  |  |  |
|             |             |                                                      |                            |                 |       |                                           |           |            |         |  |  |  |
| Here Here   | cord 2 of 6 |                                                      | 4                          |                 |       |                                           |           |            | Þ       |  |  |  |

#### Thao tác:

- Bước 1: Danh mục → Đối tượng
- Bước 2: Điền các thông tin về khách hàng ( lưu ý: chỗ nhóm đối tượng ta chọn khách hàng

hoặc nhấn nút 🗅 để thêm mới )

- Bước 3: Bấm "Lưu", nếu không muốn lưu → bấm "Đóng".
- 1.2 Nhà cung cấp: Khai báo thông tin nhà cung cấp

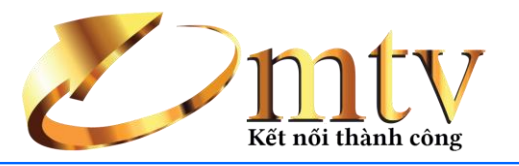

| Đối tượng   | ×       |                       |                            |                 |             |                 |              |              | х       |
|-------------|---------|-----------------------|----------------------------|-----------------|-------------|-----------------|--------------|--------------|---------|
| 🗸 Thêm      | 🔚 Lưu   | 🖻 Sửa 🛛 🔀 Xóa 🔤       | 😏 In 🛛 📧 Excel 🛛 😂 Nạp 🛛 🕻 | Ð Ðóng          |             |                 |              |              |         |
| Công ty H   | lưng P  | hát                   |                            |                 |             |                 |              |              | 4       |
| Tên đối tu  | ượng    | Công ty Hưng Phát     |                            | М               | ã đối tượng | DT0003          |              |              |         |
| Điên thoai  | i       | 08 33446688           |                            | E               | mail        | hungphat@g      | mail.com     |              |         |
| Đia chỉ     |         | 7 Nam Quốc Cang, Q    | uân 1, TP HCM              |                 | N           | hóm đối tương   | Nhà cung cấ  | p            | 🗋 👺 × 🔻 |
| Ghi chú     |         |                       |                            |                 |             |                 |              |              |         |
|             |         |                       |                            |                 |             |                 |              |              |         |
| Drag a colu |         | ader here to group by | that column                |                 |             |                 |              |              |         |
| STT         |         | Tên đối tượng         | Điện thoại                 | Email           |             | Địa chỉ         |              | Nhóm         | Ghi chú |
| ٩           |         |                       |                            |                 |             |                 |              |              |         |
| 1           | Anh D   | )ương - Tiền Giang    | 0903 456132                |                 | Mỹ Tho -    | Tiền Giang      |              | Khách hàng   |         |
| 2           | Anh L   | âm - Bình Dương       | 0909123456                 | lambd@gmail.com | Tp Thủ E    | )ầu Một, Bình [ | Dương        | Khách hàng   |         |
| 3           | Anh P   | hú - Chợ Lớn          | 0909333399                 |                 | Quận 5,     | TP HCM          |              | Khách hàng   |         |
| 4           | Anh P   | hương - Long An       | 0909 333444                |                 | Tân An -    | Long An         |              | Khách hàng   |         |
| ▶ 5         | Công    | ty Hưng Phát          | 08 33446688                |                 | 7 Nam Q     | uốc Cang, Quậ   | in 1, TP HCM | Nhà cung cấp |         |
| 6           | Chị Hì  | ông - An Giang        | 0903 888444                |                 | Chợ Mới     | - An Giang      |              | Khách hàng   |         |
|             |         |                       |                            |                 |             |                 |              |              |         |
|             |         |                       |                            |                 |             |                 |              |              |         |
|             |         |                       |                            |                 |             |                 |              |              |         |
|             |         |                       |                            |                 |             |                 |              |              |         |
|             |         |                       |                            |                 |             |                 |              |              |         |
|             |         |                       |                            |                 |             |                 |              |              |         |
|             |         |                       |                            |                 |             |                 |              |              |         |
|             |         |                       |                            |                 |             |                 |              |              |         |
|             |         |                       |                            |                 |             |                 |              |              |         |
|             |         |                       |                            |                 |             |                 |              |              |         |
|             |         |                       |                            |                 |             |                 |              |              |         |
|             |         |                       |                            |                 |             |                 |              |              |         |
| # * * Rec   | ord 5 o | f6 ▶ ₩ ₩ + - ▲ √ ×    | 4                          |                 |             |                 |              |              | Þ       |

#### Thao tác:

- Bước 1: Danh mục → Đối tượng
- Bước 2: Điền các thông tin về nhà cung cấp ( lưu ý: chỗ nhóm đối tượng ta chọn nhà cung cấp

hoặc nhấn nút 🗋 để thêm mới )

Bước 3: Bấm "L**ưu**", nếu không muốn lưu → bấm "Đóng".

2. Hàng hóa: Điền các thông tin về sản phẩm

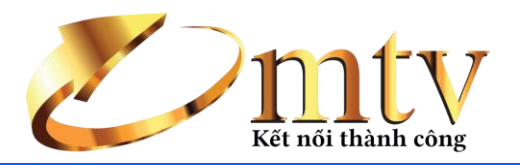

| Hàng hóa 🛛 🗶    |                  |                   |                |                |                |             | x       |
|-----------------|------------------|-------------------|----------------|----------------|----------------|-------------|---------|
| ✔ Thêm 🛛 🔚 Lư   | 'u 🛛 🖹 Sửa 🛛 🔀 🛛 | Xóa 🛛 🧐 In 🛛 🗃 E  | kcel 🔛 Hình ải | nh 🕘 😂 Nạp 🛛 🕻 | 🕑 Đóng         |             |         |
| Bàn ủi hơi nước | c Pensonic PSI-  | 1007              |                |                |                |             | д       |
| Tên hàng        | Bàn ủi hơi nước  | Pensonic PSI-1007 | Mã hàng        | HH0060         |                |             |         |
| Giá bán         |                  | 150.00            | 0 Giá nhập     |                | 80.            | 000         |         |
| Nhóm hàng       | Điện Máy         | 🗋 🖻 🗙             | Đơn vị tính    | Cái            | 0 😰 3          |             |         |
| Tồn kho đầu kỳ  |                  | 0,0               | 0 Mã tổng hợp  |                |                | Chộn hì     |         |
| Ghi chú         |                  |                   |                |                |                |             |         |
| Nhóm hàng 🔺     |                  |                   |                |                |                |             | Ô       |
| Mã hàng         | Tên hàng         | ÐVT               | Giá bán        | Giá nhập       | Tồn kho đầu kỳ | Mã tổng hợp | Ghi chú |
| 9               |                  |                   |                |                | 0,00           | ]           | •       |
| Hecord 1        | of 60 + ++ ++ +  | – ▲ √ × <         |                |                |                |             |         |

#### Thao tác:

- Bước 1: Danh mục  $\rightarrow$  Hàng hóa
- Bước 2: Điền các thông tin về sản phẩm ( lưu ý: chỗ nhóm hàng và đơn vị tính chưa có thì bấm nút dể thêm mới)
  - Bước 3: Bấm "L**ưu**", nếu không muốn lưu → bấm "Đóng".

### III. CHỨC NĂNG

| 8            | Ŧ           |                  |                  |         |                      |               |         | Hàng hóa - Fast Sales |  |
|--------------|-------------|------------------|------------------|---------|----------------------|---------------|---------|-----------------------|--|
| Ó            | Hệ t        | nống             | Danh mục         | : Chú   | 'c <mark>năng</mark> | Tiệ           | in ích  |                       |  |
| ź            |             | <b>S</b>         | <b>&amp;</b> 3   |         | W                    |               |         |                       |  |
| Nhập<br>hàng | Bán<br>hàng | Nhập<br>hàng trả | Xuất<br>trả hàng | Kiểm kê | Tồn<br>kho           | Thống<br>kê ▼ | Báo cáo |                       |  |

1. Nhập hàng: Thực hiện các giao dịch nhập hàng từ nhà cung cấp.

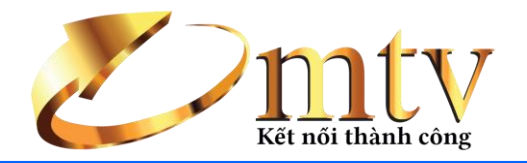

Phiếu nhập hàng 🛛 🗶

| 📑 Thêm   🔚 Lưu | Sửa 🛛 🕅 X      | (óa   🍥 In   😫   | Nạp 🛛 🙆 Đón | g           |              |             |             |               |            |             |
|----------------|----------------|------------------|-------------|-------------|--------------|-------------|-------------|---------------|------------|-------------|
|                | <u></u>        |                  |             |             |              | DT0000      |             |               | 25/00/2045 |             |
| Tên đối tượng  | Cong ty Hưng   | Phat             |             | •           | Mã đối tượng | D10003      |             | Ngay CI       | 25/09/2015 | •           |
| Địa chỉ        | 7 Nam Quốc C   | ang, Quận 1, TF  | PHCM        |             | Điện thoại   | 08 33446688 |             | Số CT         | NH15090001 | 8           |
| Ghi chú        |                |                  |             |             |              |             |             |               |            |             |
| Mã hàng        | Tên hàng       | Số lương         | Đơn giá     | Tổna côna   | % CK         | СК          | Thành tiên  |               |            |             |
| HH0033         | Sofa Da Ch     | 5.00             | 26.000.000  | 130.000.000 | 5.00         | 6.500.000   | 123.500.000 | Mã vach       | 1          |             |
| HH0052         | Máy lanh El    | 5,00             | 3.900.000   | 19.500.000  | 5,00         | 975.000     | 18.525.000  | Cố lược       | a          | 1           |
| HH0046         | Smart Tivi L   | 5,00             | 4.200.000   | 21.000.000  | 5,00         | 1.050.000   | 19.950.000  | 30 10011      | 9          |             |
| <i>d.</i> –    |                | 0,00             | 0           | 0           | 0,00         | 0           | 0           |               |            |             |
|                |                |                  |             |             |              |             |             | Thành t       | iên        | 161.975.000 |
|                |                |                  |             |             |              |             |             | Giảm gi       | á 0,00 %   | 0           |
|                |                |                  |             |             |              |             |             | Thanh t       | oán 🛛      | 161.975.000 |
|                |                |                  |             |             |              |             |             | Tiền trả      |            | 161,975,000 |
|                |                |                  |             |             |              |             |             | Tille the     |            | 0           |
|                |                |                  |             |             |              |             |             | nen un        | 10         | U           |
|                |                |                  |             |             |              |             |             |               |            |             |
|                |                |                  |             |             |              |             |             |               |            |             |
|                |                |                  |             |             |              |             |             | <b>Xem tr</b> | rớc khi in |             |
|                |                |                  |             |             |              |             |             |               |            |             |
|                |                |                  |             |             |              |             |             |               |            |             |
|                |                |                  |             |             |              |             |             |               |            |             |
|                |                |                  |             |             |              |             |             |               |            |             |
|                |                |                  |             |             |              |             |             |               |            |             |
|                |                |                  |             |             |              |             |             |               |            |             |
|                |                | 15,00            |             | 170.500.000 |              | 8.525.000   | 161.975.000 |               |            |             |
| 🗝 🕶 🖪 Record 4 | of 4 + ++ ++ + | - <b>→ √ x</b> - |             |             |              |             | Þ           |               |            |             |

#### Thao tác

#### Thêm mới chứng từ:

- Bước 1: Chức năng  $\rightarrow$  Nhập hàng
- Bước 2: Điền đầy đủ các thông tin cấn thiết. Nếu thông tin chưa có ta có thể bấm vào nút 🗅 để thêm mới tức thời thông tin đó.
- Bước 3: chọn hình thức thanh toán  $\rightarrow$  công nợ hoặc thanh toán ngay
- Bước 4: Bấm nút "Lưu" để lưu lại chứng từ vừa thực hiện xong; Bấm nút "Đóng" nếu muốn thoát khỏi chức năng nhập hàng.

Sửa chứng từ:

х

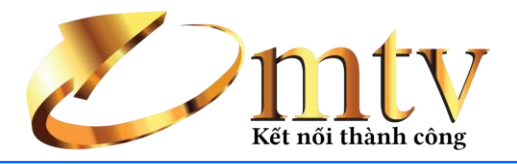

|     | Γhống kê | nhập hàng  | ×         |           |        |         |            |                    |                      |                 |       |                      |        |      | х    |
|-----|----------|------------|-----------|-----------|--------|---------|------------|--------------------|----------------------|-----------------|-------|----------------------|--------|------|------|
| -   | Fùy chọn | Tháng này  | -         | Từ 01/0   | 9/2015 | ▪ Đê    | ến 30/09/2 | 015                | • 🔍 Xe               | m 😰 Sửa         | Exce  | el 😒 In              | じ Đóng |      |      |
|     |          |            |           |           |        | 1       | Fừ ngày:   | Thống k<br>01/09/2 | ê nhập h<br>2015 đến | iàng<br>30/09/2 | 2015  |                      |        |      |      |
|     | Số CT 🔸  |            |           |           |        |         |            |                    |                      |                 |       |                      |        |      | 1    |
|     | Ngày C   | Đối tư     | Mã hà     | Tên h     | Số lượ | Đơn giá | Tổng       | % CK               | Chiết                | Thành           | Mã tổ | Nhóm                 |        |      |      |
| ٩   | -        |            |           |           |        |         |            |                    |                      |                 |       |                      |        |      |      |
| Þ   | • Số C   | : NH1509   | 0001      |           |        |         |            |                    |                      |                 |       |                      |        | <br> | <br> |
|     | 25/0.    | . Công t   | HH0046    | Smart     | 5,00   | 4.200   | 21.000     | 5,00               | 1.050                | 19.950          |       | Điện Máy             |        |      |      |
|     | 25/0.    | . Cong t   | HH0052    | May Ian   | 5,00   | 3.900   | 19.500     | 5,00               | 975.000              | 18.525          |       | Điện May<br>Nội Thất |        |      |      |
|     | 25/0     | . cong c   | 1110055   | 301a D    | 15.00  | 20.000  | 170 5      | 5,00               | 0.500                | 161.0           |       | Nội Thác             |        |      |      |
|     |          |            |           |           | 15,00  |         | 170.5      |                    | 8.525                | 101.9           |       |                      |        |      |      |
|     |          |            |           |           |        |         |            |                    |                      |                 |       |                      |        |      |      |
|     |          |            |           |           |        |         |            |                    |                      |                 |       |                      |        |      |      |
|     |          |            |           |           |        |         |            |                    |                      |                 |       |                      |        |      |      |
|     |          |            |           |           |        |         |            |                    |                      |                 |       |                      |        |      |      |
|     |          |            |           |           |        |         |            |                    |                      |                 |       |                      |        |      |      |
|     |          |            |           |           |        |         |            |                    |                      |                 |       |                      |        |      |      |
|     |          |            |           |           |        |         |            |                    |                      |                 |       |                      |        |      |      |
|     |          |            |           |           |        |         |            |                    |                      |                 |       |                      |        |      |      |
|     |          |            |           |           |        |         |            |                    |                      |                 |       |                      |        |      |      |
|     |          |            |           |           |        |         |            |                    |                      |                 |       |                      |        |      |      |
|     |          |            |           |           |        |         |            |                    |                      |                 |       |                      |        |      |      |
|     |          |            |           |           |        |         |            |                    |                      |                 |       |                      |        |      |      |
|     |          |            |           |           |        |         |            |                    |                      |                 |       |                      |        |      |      |
|     |          |            |           |           | 15,00  |         | 170.5      |                    | 8.525                | 161.9           |       |                      |        |      |      |
| 144 | « • Red  | ord 1 of 3 | ► ₩ ₩ + - | - × √ × - |        |         |            |                    |                      |                 |       |                      |        |      | ŀ    |

- Bước 1: Chức năng  $\rightarrow$  Thống kê  $\rightarrow$  Nhập hàng
- Bước 2: Chọn chứng từ cần sửa → Bấm nút "Sửa" → sửa lại các thông tin cần sửa
- Bước 3: Bấm nút "Lưu" để lưu lại chứng từ vừa thực hiện xong; Bấm nút "Đóng" nếu muốn thoát khỏi chức năng nhập hàng.

### Xóa phiếu mua hàng

- Bước 1: Chức năng  $\rightarrow$  Thống kê  $\rightarrow$  Nhập hàng
- Bước 2: Chọn chứng từ cần xóa → Bấm nút "Xóa".
  - 2. Bán hàng: Thực hiện các giao dịch bán hàng

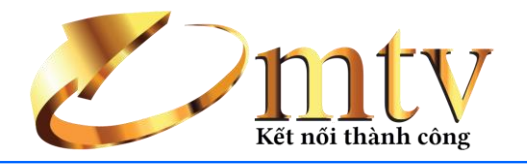

Phiếu bán hàng 🗴

| Tôn đối tươn | Anh Lâm - Bìn | h Dương         |            | D •        | Mã đối tương | DT0001     |                | Noày CT          | 25/00/2015 |   | •          |
|--------------|---------------|-----------------|------------|------------|--------------|------------|----------------|------------------|------------|---|------------|
| Dia chỉ      | To Thủ Dầu Mi | ôt Rình Dương   |            |            | Diân thani   | 0000123456 |                | Cố CT            | BH15000001 |   | 0          |
| Chi chú      |               | çı, binin buong |            |            |              | 0909125450 |                | 50 CT            | 0113090001 |   | ~          |
| Ghi chu      |               |                 |            |            |              |            |                |                  |            |   |            |
| Mã hàng      | Tên hàng      | Số lượng        | Đơn giá    | Tổng cộng  | % CK         | СК         | Thành tiên     |                  |            |   |            |
| HH0046       | Smart Tivi L  | 1,00            | 5.300.000  | 5.300.000  | 5,00         | 265.000    | 5.035.000      | Mã vạc           | h          |   |            |
| HH0052       | Máy lạnh El   | 1,00            | 5.500.000  | 5.500.000  | 5,00         | 275.000    | 5.225.000      | Số lượi          | na         |   | 1          |
| HH0033       | Sofa Da Ch    | 1,00            | 32.000.000 | 32.000.000 | 5,00         | 1.600.000  | 30.400.000     | 50 10 01         | .9         |   | -          |
| •            |               | 0,00            | 0          | 0          | 0,00         | 0          | 0              | Thank            | L/9        |   | 40.660.000 |
|              |               |                 |            |            |              |            |                | Inann            | tien       |   | 40.000.000 |
|              |               |                 |            |            |              |            |                | Giảm g           | iá 0,00 9  | % | (          |
|              |               |                 |            |            |              |            |                | Thanh            | toán       |   | 40.660.000 |
|              |               |                 |            |            |              |            |                | Tiền tra         | à          |   | 40.660.000 |
|              |               |                 |            |            |              |            |                | Tiền th          | ùа         |   | (          |
|              |               |                 |            |            |              |            |                |                  | uu         |   |            |
|              |               |                 |            |            |              |            |                |                  |            |   |            |
|              |               |                 |            |            |              |            |                | _                |            |   |            |
|              |               |                 |            |            |              |            |                | <b>⊻ Xem t</b> r | ước khi in |   |            |
|              |               |                 |            |            |              |            |                |                  |            |   |            |
|              |               |                 |            |            |              |            |                |                  |            |   |            |
|              |               |                 |            |            |              |            |                |                  |            |   |            |
|              |               |                 |            |            |              |            |                |                  |            |   |            |
|              |               |                 |            |            |              |            |                |                  |            |   |            |
|              |               |                 |            |            |              |            |                |                  |            |   |            |
|              |               | 3.00            |            | 42 800 000 |              | 2 140 000  | 40,660,000     |                  |            |   |            |
|              |               | 5,00            |            | 72.000.000 |              | 2.1-10.000 | -10.000.000 II |                  |            |   |            |

#### Thao tác

#### Thêm mới chứng từ

- Bước 1: Chức năng  $\rightarrow$  Bán hàng
- Bước 2: Điền đầy đủ các thông tin cấn thiết. Nếu thông tin chưa có ta có thể bấm vào dấu <sup>1</sup> để thêm mới tức thời thông tin đó.
- Bước 3: Bấm nút "**Lưu**" để lưu lại chứng từ vừa thực hiện xong; Bấm nút "Đóng" nếu muốn thoát khỏi chức năng xuất kho.

### Sửa phiếu bán hàng

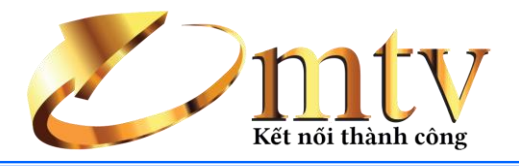

|     | ⊺hốn  | g kê b | án hàng    | x                   |                  |        |         |                 |                    |                      |                 |       |                      |    |  | х |
|-----|-------|--------|------------|---------------------|------------------|--------|---------|-----------------|--------------------|----------------------|-----------------|-------|----------------------|----|--|---|
| 1   | Tùy ( | họn 1  | Tháng này  | •                   | Từ 01/0          | 9/2015 | ▪ Đê    | én 30/09/2      | 015                | 🔹 🔍 Xei              | m 🕑 Sửa         | Exce  | el 🛛 🏀 In 🛛 🔯 Đói    | ng |  |   |
|     |       |        |            |                     |                  |        | -       | Từ ngày:        | Thống k<br>01/09/2 | cê bán h<br>2015 đến | àng<br>1 30/09/ | 2015  |                      |    |  |   |
|     | Số (  | CT •   |            |                     |                  |        |         |                 |                    |                      |                 |       |                      |    |  |   |
|     | Ngà   | iy CT  | Đôi tư     | Mã hà               | Tên h            | Số lượ | Đơn giá | Tổng            | % CK               | Chiết                | Thành           | Mã tổ | Nhóm                 |    |  |   |
| ٩   |       |        |            |                     |                  |        |         |                 |                    |                      |                 |       |                      |    |  |   |
|     | - S   | ố CT:  | BH1509     | 0001                |                  |        |         |                 |                    |                      |                 |       |                      |    |  |   |
| ۲   | 2     | 25/0   | Anh Lâ     | HH0046              | Smart            | 1,00   | 5.300   | 5.300           | 5,00               | 265.000              | 5.035           |       | Điện Máy             |    |  |   |
|     | 2     | 5/0    | Ann La     | HH0033              | May Ian          | 1,00   | 32,000  | 5.500<br>32.000 | 5,00               | 2/5.000              | 5.225           |       | Điện May<br>Nội Thất |    |  |   |
|     | 2     |        | Ann La     | 1110033             | 5010 D           | 2,00   | 52.000  | 42.000          | 5,00               | 2.140                | 40.66           |       | Nor mac              |    |  |   |
|     |       |        |            |                     |                  | 5,00   |         | 42.00           |                    | 2.140                | 40.00           |       |                      |    |  |   |
|     |       |        |            |                     |                  |        |         |                 |                    |                      |                 |       |                      |    |  |   |
|     |       |        |            |                     |                  |        |         |                 |                    |                      |                 |       |                      |    |  |   |
|     |       |        |            |                     |                  |        |         |                 |                    |                      |                 |       |                      |    |  |   |
|     |       |        |            |                     |                  |        |         |                 |                    |                      |                 |       |                      |    |  |   |
|     |       |        |            |                     |                  |        |         |                 |                    |                      |                 |       |                      |    |  |   |
|     |       |        |            |                     |                  |        |         |                 |                    |                      |                 |       |                      |    |  |   |
|     |       |        |            |                     |                  |        |         |                 |                    |                      |                 |       |                      |    |  |   |
|     |       |        |            |                     |                  |        |         |                 |                    |                      |                 |       |                      |    |  |   |
|     |       |        |            |                     |                  |        |         |                 |                    |                      |                 |       |                      |    |  |   |
|     |       |        |            |                     |                  |        |         |                 |                    |                      |                 |       |                      |    |  |   |
|     |       |        |            |                     |                  |        |         |                 |                    |                      |                 |       |                      |    |  |   |
|     |       |        |            |                     |                  |        |         |                 |                    |                      |                 |       |                      |    |  |   |
|     |       |        |            |                     |                  |        |         |                 |                    |                      |                 |       |                      |    |  |   |
|     |       |        |            |                     |                  | 3,00   |         | 42.80           |                    | 2.140                | 40.66           |       |                      |    |  |   |
| 144 |       | Reco   | ord 1 of 3 | ► <b>►► ►</b> ► + + | - <b>×</b> √ × < |        |         |                 |                    |                      |                 |       |                      |    |  | ŀ |

- Bước 1: Chức năng  $\rightarrow$  Thống kê  $\rightarrow$  Bán hàng
- Bước 2: Chọn chứng từ cần sửa → Bấm nút "Sửa" → sửa lại các thông tin cần sửa
- Bước 3: Bấm nút "Lưu" để lưu lại chứng từ vừa thực hiện xong; Bấm nút "Đóng" nếu muốn thoát khỏi chức năng xuất kho.

### Xóa phiếu bán hàng

- Bước 1: Chức năng  $\rightarrow$  Thống kê  $\rightarrow$  Bán hàng
- Bước 2: Chọn chứng từ cần xóa → Bấm nút "Xóa".
  - 3. Nhập hàng trả: Nhập những sản phẩm do khách hàng trả lại

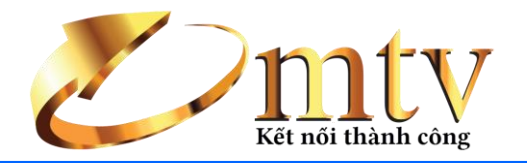

#### Phiếu nhập trả hàng 🛛 🗙

| Địa chỉ<br>Ghi chú | g <mark>Anh Lâm - Bìnl</mark><br>Tp Thủ Dầu Mớ | n Dương<br>ột, Bình Dương |           | •         | Mã đối tượng<br>Điện thoại | DT0001<br>0909123456 |            | Ngày CT   25/09/2015   -     Số CT   NT15090001   C                       |
|--------------------|------------------------------------------------|---------------------------|-----------|-----------|----------------------------|----------------------|------------|---------------------------------------------------------------------------|
| Mã hàng            | Tên hàng                                       | Số lượng                  | Đơn giá   | Tổng cộng | % CK                       | СК                   | Thành tiên |                                                                           |
| H0046              | Smart Tivi L                                   | 1,00                      | 5.300.000 | 5.300.000 | 5,00                       | 265.000              | 5.035.000  | Mã vạch                                                                   |
| H0052              | Máy lạnh El                                    | 1,00                      | 5.500.000 | 5.500.000 | 5,00                       | 275.000              | 5.225.000  | Số lượng                                                                  |
| -                  |                                                | 0,00                      | 0         | 0         | 0,00                       | 0                    | 0          |                                                                           |
|                    |                                                |                           |           |           |                            |                      |            | Thanh toán   10.260.00     Tiền trà   10.260.00     Tiền thừa   10.260.00 |
|                    |                                                |                           |           |           |                            |                      |            | ☑ Xem trước khi in                                                        |
|                    |                                                |                           |           |           |                            |                      |            |                                                                           |
|                    |                                                |                           |           |           |                            |                      |            |                                                                           |

#### Thao tác

#### Thêm mới chứng từ

- Bước 1: Chức năng  $\rightarrow$  Nhập hàng trả
- Bước 2: Điền đầy đủ các thông tin cấn thiết. Nếu thông tin chưa có ta có thể bấm vào dấu dễ để thêm mới tức thời thông tin đó.
- Bước 3: Bấm nút **"Lưu"** để lưu lại chứng từ vừa thực hiện xong; Bấm nút **"Đóng"** nếu muốn thoát khỏi chức năng bán hàng.

#### Sửa phiếu

- Bước 1: Chức năng → Thống kê → Nhập hàng trả
- Bước 2: Chọn chứng từ cần sửa  $\rightarrow$  Bấm nút "**Sửa**"  $\rightarrow$  sửa lại các thông tin cần sửa
- Bước 3: Bấm nút "**Lưu**" để lưu lại chứng từ vừa thực hiện xong; Bấm nút "**Đóng**" nếu muốn thoát khỏi chức năng bán hàng.

#### Xóa phiếu

- Bước 1: Chức năng → Thống kê→ Nhập hàng trả
- Bước 2: Chọn chứng từ cần xóa → Bấm nút "Sửa" → Bấm nút "Xóa".
  - 4. Xuất trả hàng: trả lại hàng cho nhà cung cấp

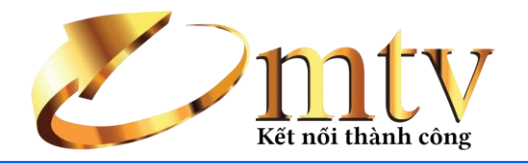

Phiếu xuất trả hàng 🛛 🗙

| Mã hàng   Tên hàng   Số lượng   Đơn giả   Tổng cộng   % CK   Thành tiên     HH0052   Máy lạnh El   1,00   3.900.000   3.900.000   5,00   195.000   3.705.000   3.900.000   3.900.000   3.900.000   3.900.000   3.900.000   3.900.000   3.900.000   3.900.000   3.900.000   3.900.000   3.900.000   3.900.000   3.900.000   3.900.000   3.900.000   3.900.000   3.900.000   3.900.000   3.900.000   3.900.000   3.900.000   3.900.000   3.900.000   3.900.000   3.900.000   3.900.000   3.900.000   3.900.000   3.900.000   3.900.000   3.900.000   3.900.000   3.900.000   3.900.000   3.900.000   3.900.000   3.900.000   3.900.000   3.900.000   3.900.000   3.900.000   3.900.000   3.900.000   3.900.000   3.900.000   3.900.000   3.900.000   3.900.000   3.900.000   3.900.000   3.900.000   3.900.000   3.900.000   3.900.000   3.900.000   3.900.000   3.900.000   3.900.000   3.900.000   3.900.000 <td< th=""><th>2</th><th>)90001</th><th>XT150</th><th>Số CT</th><th></th><th>08 33446688</th><th>Mã đối tượng<br/>Điện thoại</th><th>•</th><th>РНСМ</th><th><u>Phat</u><br/>ang, Quận 1, Tl</th><th>g Công ty Hưng<br/>7 Nam Quốc C</th><th>Tên đối tượng<br/>Địa chỉ<br/>Ghi chú</th></td<> | 2                                         | )90001                 | XT150                               | Số CT                                        |                         | 08 33446688          | Mã đối tượng<br>Điện thoại | •                             | РНСМ                    | <u>Phat</u><br>ang, Quận 1, Tl | g Công ty Hưng<br>7 Nam Quốc C | Tên đối tượng<br>Địa chỉ<br>Ghi chú |
|----------------------------------------------------------------------------------------------------|-------------------------------------------|------------------------|-------------------------------------|----------------------------------------------|-------------------------|----------------------|----------------------------|-------------------------------|-------------------------|--------------------------------|--------------------------------|-------------------------------------|
| H0046 Smart Tivi L 1,00 4.200.000 5,00 210.000 3.990.000   Sofa Da Ch 1,00 26.000.000 26.000.000 5,00 1.300.000 24.700.000   Image: Sofa Da Ch 0,00 0 0 0 0 0 0   Image: Sofa Da Ch 0,00 0 0 0 0 0 0   Image: Sofa Da Ch 0,00 0 0 0 0 0 0 0   Image: Sofa Da Ch 0,00 0 0 0 0 0 0 0 0   Image: Sofa Da Ch 0,00 0 0 0 0 0 0 0 0 0 0   Image: Sofa Da Ch 0,00 0 0 0 0 0 0 0 0 0 0 0 0 0 0 0 0 0 0 0 0 0 0 0 0 0 0 0 0 0 0 0 0 0 0 0<                                                                                                    |                                           |                        | och                                 | Mã va                                        | Thành tiên<br>3.705.000 | <b>CK</b><br>195.000 | <b>% CK</b>                | <b>Tổng cộng</b><br>3.900.000 | Đơn giá                 | <b>Số lượng</b>                | <b>Tên hàng</b><br>Máy lạnh Fl | Mã hàng<br>HH0052                   |
| - 0,00 0 0,00 0 0 1   Giảm giá 0,00 % 1 1 32   Giảm giá 0,00 % 1 1 1   Tiền trà 32 1 1 1   V Xem trước khi in 1 1 1                                                                                                    |                                           |                        | ợng                                 | Số lượ                                       | 3.990.000<br>24.700.000 | 210.000<br>1.300.000 | 5,00<br>5,00               | 4.200.000<br>26.000.000       | 4.200.000<br>26.000.000 | 1,00<br>1,00                   | Smart Tivi L<br>Sofa Da Ch     | HH0046<br>HH0033                    |
| ⊠ Xem trước khi in                                                                                                    | 2.395.000<br>(<br>2.395.000<br>32.395.000 | 3<br>0,00 %<br>32<br>3 | giá<br>giá<br>h toán<br>trả<br>thừa | Thành<br>Giảm<br>Thanh<br>Tiền ti<br>Tiền ti |                         |                      |                            |                               |                         |                                |                                |                                     |
|                                                                                                    |                                           | hi in                  | trước ki                            | <b>⊠ Xem t</b>                               |                         |                      |                            |                               |                         |                                |                                |                                     |

#### Thêm mới chứng từ

- Bước 1: Chức năng  $\rightarrow$  Thống kê  $\rightarrow$  Xuất trả hàng
- Bước 2: Điền đầy đủ các thông tin cấn thiết. Nếu thông tin chưa có ta có thể bấm vào dấu <sup>1</sup> để thêm mới tức thời thông tin đó.
- Bước 3: Bấm nút "Lưu" để lưu lại chứng từ vừa thực hiện xong; Bấm nút "Đóng" nếu muốn thoát khỏi chức năng bán hàng.

### Sửa phiếu

х

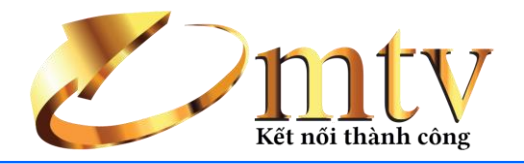

|    | Thống ki | è xuất trả hà | ng ×       |           |        |         |               |                    |                      |                   |       |               |      |      | х     |
|----|----------|---------------|------------|-----------|--------|---------|---------------|--------------------|----------------------|-------------------|-------|---------------|------|------|-------|
|    | Tùy chọr | Tháng này     | •          | Từ 01/0   | 9/2015 | ▪ Đê    | ến 30/09/2    | 015                | • 🔍 Xe               | m 🕼 Sửa           | Exce  | el 🏾 🈒 In 🛛 🙋 | Ðóng |      |       |
|    |          |               |            |           |        | -       | T<br>Từ ngày: | hống kê<br>01/09/2 | xuất trả<br>2015 đếr | hàng<br>1 30/09/2 | 2015  |               |      |      |       |
|    | Số CT    | •             |            |           |        |         |               |                    |                      |                   |       |               |      |      |       |
|    | Ngày C   | T Đối tư      | Mã hà      | Tên h     | Số lượ | Đơn giá | Tổng          | % CK               | Chiết                | Thành             | Mã tổ | Nhóm          |      |      |       |
| ٩  |          |               |            |           |        |         |               |                    |                      |                   |       |               |      |      |       |
| Þ  | - Số C   | T: XT1509     | 0001       |           |        |         |               |                    |                      |                   |       |               |      | <br> | <br>  |
|    | 25/0     | Công t        | HH0046     | Smart     | 1,00   | 4.200   | 4.200         | 5,00               | 210.000              | 3.990             |       | Điện Máy      |      |      |       |
|    | 25/0     | Công t        | HH0052     | May Iạn   | 1,00   | 3.900   | 3.900         | 5,00               | 195.000              | 3./05             |       | Diện May      |      |      |       |
|    | 25/0     | Cong t        | пп0055     | 501d D    | 1,00   | 20.000  | 20.000        | 5,00               | 1.500                | 24.700            |       | NĢI TIIdu     |      |      |       |
|    |          |               |            |           | 3,00   |         | 34.10         |                    | 1.705                | 32.39             |       |               |      |      |       |
|    |          |               |            |           |        |         |               |                    |                      |                   |       |               |      |      |       |
|    |          |               |            |           |        |         |               |                    |                      |                   |       |               |      |      |       |
|    |          |               |            |           |        |         |               |                    |                      |                   |       |               |      |      |       |
|    |          |               |            |           |        |         |               |                    |                      |                   |       |               |      |      |       |
|    |          |               |            |           |        |         |               |                    |                      |                   |       |               |      |      |       |
|    |          |               |            |           |        |         |               |                    |                      |                   |       |               |      |      |       |
|    |          |               |            |           |        |         |               |                    |                      |                   |       |               |      |      |       |
|    |          |               |            |           |        |         |               |                    |                      |                   |       |               |      |      |       |
|    |          |               |            |           |        |         |               |                    |                      |                   |       |               |      |      |       |
|    |          |               |            |           |        |         |               |                    |                      |                   |       |               |      |      |       |
|    |          |               |            |           |        |         |               |                    |                      |                   |       |               |      |      |       |
|    |          |               |            |           |        |         |               |                    |                      |                   |       |               |      |      |       |
|    |          |               |            |           |        |         |               |                    |                      |                   |       |               |      |      |       |
|    |          |               |            |           | 3.00   |         | 34.10         |                    | 1 705                | 22.20             |       |               |      |      |       |
| 10 |          | need to £ 2   |            | . / .     | 5,00   |         | 34.10         |                    | 1./05                | 32.39             |       |               |      |      |       |
| 1  | ** * Re  | ecora 1 of 3  | + 144 44 4 | - * * X ( |        |         |               |                    |                      |                   |       |               |      | <br> | <br>+ |

- Bước 1: Chức năng  $\rightarrow$  Thống kê  $\rightarrow$  Xuất trả hàng
- Bước 2: Chọn chứng từ cần sửa → Bấm nút "Sửa" → sửa lại các thông tin cần sửa
- Bước 3: Bấm nút "Lưu" để lưu lại chứng từ vừa thực hiện xong; Bấm nút "Đóng" nếu muốn thoát khỏi chức năng bán hàng.

### Xóa phiếu

- Bước 1: Chức năng → Thống kê → Xuất trả hàng
  - Bước 2: Chọn chứng từ cần xóa → Bấm nút "Sửa" → Bấm nút "Xóa".
  - 5. Kiểm kê: kiểm tra số lượng hàng hóa tồn thật trong kho

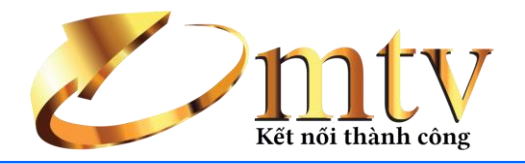

#### Phiếu kiểm kê 🗴

| Nhân viên | Administrator     |     | Mã d       | tối tượng admin |            | Số CT   | KK15090001          |
|-----------|-------------------|-----|------------|-----------------|------------|---------|---------------------|
| Ghi chú   |                   |     |            |                 |            | Ngày CT | 25/09/2015 -        |
| Mã hàng   | Tên hàng          | ÐVT | SL kiểm kê | SL tồn          | Chênh lêch |         |                     |
| HH0052    | Máy lạnh Electrol | Cái | 104,00     | 104,00          | . 0,00     | Mã vạc  | 1                   |
| HH0046    | Smart Tivi LED S  | Cái | 104,00     | 104,00          | 0,00       | Số lược | 1                   |
| HH0033    | Sofa Da Châu Âu   | Bộ  | 103,00     | 103,00          | 0,00       | JUIU    | 9                   |
| HH0044    | Bàn ăn nhà hàng   | Cái | 100,00     | 100,00          | 0,00       |         |                     |
|           | -                 |     | 0,00       | 0,00            | 0,00       |         | Nan 61 tần hiện tại |
|           |                   |     |            |                 |            |         |                     |
|           |                   |     |            |                 |            |         |                     |

#### Thao tác

#### Thêm mới chứng từ

- Bước 1: Chức năng → Kiểm kê
- Bước 2: Điền đầy đủ các thông tin cấn thiết
- Bước 3 : Bấm nút "**Lưu**" để lưu lại chứng từ vừa thực hiện xong; Bấm nút "**Đóng**" nếu muốn thoát khỏi chức năng thu nợ.

### Sữa chứng từ

x

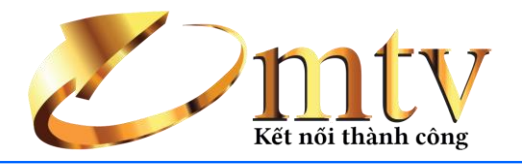

|     | Thống kê | kiểm kê 🛛 × |                  |           |        |        |            |                 |                      | x                                 |
|-----|----------|-------------|------------------|-----------|--------|--------|------------|-----------------|----------------------|-----------------------------------|
|     | Tùy chọn | Tháng này   | •                | Từ 01/0   | 9/2015 | ▪ Đế   | žn 30/09/2 | 2015            | 🔹 🔍 Xei              | em 🕼 Sửa) 🗟 Excel 🛛 🕤 In 🛛 🙆 Đóng |
|     |          |             |                  |           |        |        | Từ ngày:   | Thống<br>01/09/ | kê kiểm<br>2015 đến  | 1 kê<br>În 30/09/2015             |
|     | Số CT    |             |                  |           |        |        |            |                 |                      |                                   |
|     | Ngày C   | Đối tư      | Mã hà            | Tên h     | SL tôn | SL kiể | Chênh      | Mã tổ           | Nhóm                 |                                   |
| ٩   |          |             |                  |           |        |        |            |                 |                      |                                   |
| Þ   | • Số C   | : KK1509    | 0001             |           |        |        |            |                 |                      |                                   |
|     | 25/0     | . admin     | HH0052           | Máy lạn   | 104,00 | 104,00 | 0          |                 | Điện Máy             |                                   |
|     | 25/0     | . admin     | HH0046           | Smart     | 104,00 | 104,00 | 0          |                 | Điện Máy             |                                   |
|     | 25/0     | . admin     | HH0044           | Ban an    | 100,00 | 100,00 | 0          |                 | Nội Thất<br>Nội Thất |                                   |
|     | 25/0     | . dumm      | ппоозз           | 501d D    | 105,00 | 105,00 | 0          |                 | NĢI IIIdu            |                                   |
|     |          |             |                  |           | 411,00 | 411,00 | 0,00       |                 |                      |                                   |
|     |          |             |                  |           |        |        |            |                 |                      |                                   |
|     |          |             |                  |           |        |        |            |                 |                      |                                   |
|     |          |             |                  |           |        |        |            |                 |                      |                                   |
|     |          |             |                  |           |        |        |            |                 |                      |                                   |
|     |          |             |                  |           |        |        |            |                 |                      |                                   |
|     |          |             |                  |           |        |        |            |                 |                      |                                   |
|     |          |             |                  |           |        |        |            |                 |                      |                                   |
|     |          |             |                  |           |        |        |            |                 |                      |                                   |
|     |          |             |                  |           |        |        |            |                 |                      |                                   |
|     |          |             |                  |           |        |        |            |                 |                      |                                   |
|     |          |             |                  |           |        |        |            |                 |                      |                                   |
|     |          |             |                  |           |        |        |            |                 |                      |                                   |
|     |          |             |                  |           |        |        |            |                 |                      |                                   |
|     |          |             |                  |           | 411,00 | 411,00 | 0,00       |                 |                      |                                   |
| 144 | « • Red  | ord 1 of 4  | ► <b>₩</b> ₩ + · | - * * * · |        |        |            |                 |                      | 4                                 |

- Bước 1: Chức năng → Thống kê → Kiểm kê
- Bước 2: Chọn chứng từ cần sửa  $\rightarrow$  Bấm nút "**Sửa**"  $\rightarrow$  sửa lại các thông tin cần sửa
- Bước 3: Bấm nút "Lưu" để lưu lại chứng từ vừa thực hiện xong; Bấm nút "Đóng" nếu muốn thoát khỏi chức năng kiểm kê
  - 6. Tồn kho: xem số lượng hàng hóa còn tồn trong kho Thao tác: Chức năng → Tồn kho

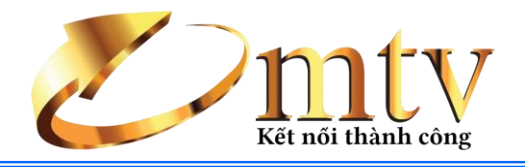

#### Tồn kho (F9) 🗴

|                               | Tôn k                          | ho đến ngày 25/09/2015 |            |              |
|-------------------------------|--------------------------------|------------------------|------------|--------------|
| rag a column header here to g | roup by that column            |                        |            |              |
| Mã hàng                       | <sup>°</sup> Tên hàng          | Mã tổng hợp            | SL tôn     | Nhóm hàng    |
|                               |                                |                        |            |              |
| HH0003                        | Bút dạ quang Faber             |                        | 100,00 Văi | n Phòng Phẩm |
| HH0001                        | Bút TL-032                     |                        | 100,00 Văi | n Phòng Phẩm |
| HH0025                        | 12 Phương Pháp Khích Lệ Nhân   |                        | 100,00 Sád | ch           |
| HH0044                        | Bàn ăn nhà hàng Hàn Quốc       |                        | 100,00 Nộ  | i Thất       |
| HH0029                        | Bạn Có Thể Trở Thành Ông Chủ   |                        | 100,00 Sác | ch           |
| HH0060                        | Bàn ủi hơi nước Pensonic PSI-1 |                        | 100,00 Điệ | n Máy        |
| HH0045                        | Bộ bàn ăn cao cấp 912/B1-192   |                        | 100,00 Nộ  | i Thất       |
| HH0002                        | Bút dán bàn Bến Nghé           |                        | 100,00 Văi | n Phòng Phẩm |
| HH0004                        | Bút xóa Thiên Long             |                        | 100,00 Văi | n Phòng Phẩm |
| HH0022                        | Cẩm Nang Nghiệp Vụ Dành Ch     |                        | 100,00 Sád | ch           |
| HH0005                        | Dao SDI nhỏ                    |                        | 100,00 Văi | n Phòng Phẩm |
| H0024                         | Đầu Tư Bất Động Sản (Tái Bản   |                        | 100,00 Sád | ch           |
| HH0009                        | Giấy A4 70gsm Double A         |                        | 100,00 Văi | n Phòng Phẩm |
| HH0010                        | Giấy A4 80gsm Supreme          |                        | 100,00 Văi | n Phòng Phẩm |
| HH0041                        | GIƯỜNG NGỦ 2317                |                        | 100,00 Nộ  | i Thất       |
| HH0042                        | GIƯỜNG NGỦ 2325                |                        | 100,00 Nộ  | i Thất       |
| HH0040                        | GIƯỜNG NGỦ 8047                |                        | 100,00 Nộ  | i Thất       |
| HH0018                        | Hồ Xuân Hương - Tác Phẩm Và    |                        | 100,00 Sád | ch           |
| HH0006                        | Kéo nhỏ                        |                        | 100,00 Văi | n Phòng Phẩm |
| HH0011                        | Kẹp bướm 25mm                  |                        | 100,00 Văi | n Phòng Phẩm |
| HH0012                        | Kẹp giấy C32-C62               |                        | 100,00 Văi | n Phòng Phẩm |
| HH0038                        | Kệ TV Rossance 530             |                        | 100,00 Nộ  | i Thất       |
| HH0039                        | Kệ TV Rossance 530             |                        | 100,00 Nộ  | i Thất       |
|                               |                                |                        | 6.011,00   |              |
| ≪ ← Record 1 of 60 → ₩ ₩      | + - A 🗸 X 🗸                    |                        |            |              |

### ΙΥ. ΒΆΟ CÁO

х

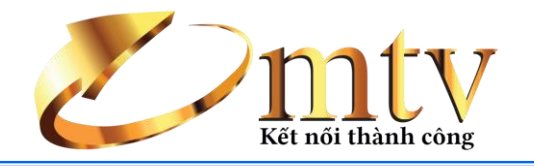

| Bao cao ×                                           |   |  |
|-----------------------------------------------------|---|--|
| Báo cáo nhập - bán hàng                             | д |  |
| Báo cáo kho                                         | ^ |  |
| Nhập xuất tồn<br>Tồn kho                            |   |  |
| Báo cáo bán hàng                                    | ^ |  |
| Theo chứng từ<br>Theo khách hàng<br>Theo hàng hóa   |   |  |
| Báo cáo mua hàng                                    | ^ |  |
| Theo chứng từ<br>Theo nhà cung cấp<br>Theo hàng hóa |   |  |
| Kết quả kinh doanh                                  | ^ |  |
| Tổng hợp<br>Hàng hóa                                |   |  |

#### Thao tác

- Bước 1: Báo cáo → Chọn báo cáo cần xem
- Bườc 2: Chọn khoản thời gian cần xem báo cáo  $\rightarrow$  bấm nút "**Xem**" để xem báo cáo
- Bước 3: Kéo thả và sắp xếp các cột tiêu để thuận tiện cho việc xem thong tin báo cáo
- Bước 4: Bấm "In" nếu muốn in báo cáo hoặc bấm "xuất" nếu muốn xuất báo cáo ra excel

### V. TIỆN ÍCH

| 8              | <b>T</b>          |                         | 100                  |                 |                        | 1000                 | Báo c   | cáo - Tỷ Phú 🐘 🗤 🗤 🖓 👘 | - 0 × |
|----------------|-------------------|-------------------------|----------------------|-----------------|------------------------|----------------------|---------|------------------------|-------|
| <u>ا</u>       | Hệ thống          | Danh mu                 | ục Chú               | 'c năng         | Tiện íc                | h                    |         |                        |       |
| <b></b>        |                   | ×                       | 4                    |                 | X                      | 2                    | 8       |                        |       |
| Giao<br>diện ▼ | Công nợ<br>đầu kỳ | Quản lý<br>phiếu đã xóa | Sữa chửa<br>hệ thống | In mã<br>vạch ▼ | Nhập khẩu<br>dữ liệu ▼ | Hỗ trợ<br>trực tuyến | Liên hệ |                        |       |

1. Giao diện: chọn giao diện cho phần mềm

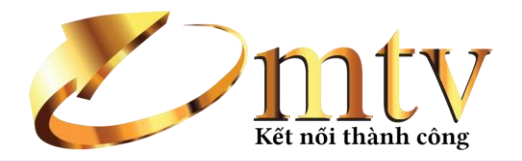

- DevExpress Style
- DevExpress Dark Style
- Metropolis
- Ø Seven Classic
- Office 2010 Black
- Office 2010 Blue
- B Office 2010 Silver
- VS2010

Bonus Skins

Theme Skins

#### 2. Công nợ đầu kỳ:

#### Thao tác

- Bước 1: Tiện ích → Công nợ đầu kỳ
- Bước 2: Điền số tiền khách hàng nợ và số tiền nợ nhà cung cấp
- Bước 3: Bấm "L**ưu"** để lưu lại
  - 3. Quản lý phiếu đã xóa: Tiện ích → Quản lý phiếu đã xóa

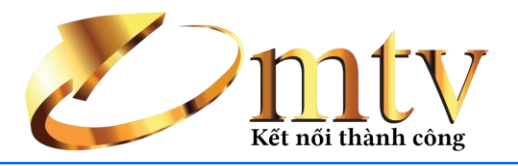

| Phiế         | u đã xóa | ×         |                 |           |       |            |           | х                   |
|--------------|----------|-----------|-----------------|-----------|-------|------------|-----------|---------------------|
| 🖻 🖻          | nục hồi  | 🔍 Xem     | phiếu 🛛 😒       | In DS 🛛 🚪 | Excel | 🛚 Nạp phiế | u 🛛 📴 Đói | ng                  |
|              |          |           |                 |           |       |            | Т         | HỐNG KÊ PHẾU ĐÃ XÓA |
| Loạ          | i phiếu  | ▲<br>Số   | CT •            |           |       |            |           |                     |
| Nga          | ày CT    | Fên đ     | Tổng t          | Chiết     | Giảm  | Doanh      | Nhân      |                     |
| 9            |          |           |                 |           |       |            |           |                     |
| • <b>-</b> [ | Loại phi | êu: Phié  | ếu bán hà       | ng        |       |            |           |                     |
| _            | * 50 C   | BHT2      | 36,000          | 0         | 0     | 36,000     | Admini    |                     |
|              | ···· /   | uiii D    | 30.000          | 0         | 0     | 30.000     | Aumm      |                     |
|              |          |           | 36.000          | 0         | 0     | 36.000     |           |                     |
|              |          |           | 36.000          | 0         | 0     | 36.000     |           |                     |
| - I          | .oại phi | iếu: Phié | ếu nhập h       | àng       |       |            |           |                     |
|              | • Số C   | r: NH15   | 090001          |           |       |            |           |                     |
|              | ⊞ C      | :ông t    | 1.050           | 0         | 0     | 1.050      | Admini    |                     |
|              |          |           | 1.050           | 0         | 0     | 1.050      |           |                     |
|              |          |           | 1.050           | 0         | 0     | 1.050      |           |                     |
|              |          |           |                 |           |       | ,,         |           |                     |
|              |          |           |                 |           |       |            |           |                     |
|              |          |           |                 |           |       |            |           |                     |
|              |          |           |                 |           |       |            |           |                     |
|              |          |           |                 |           |       |            |           |                     |
|              |          |           |                 |           |       |            |           |                     |
|              |          |           |                 |           |       |            |           |                     |
|              |          |           |                 |           |       |            |           |                     |
|              |          |           |                 |           |       |            |           |                     |
|              |          |           | 1.096           | 0         | 0     | 1.096      |           |                     |
|              | D        | 14 60     | 1.080           | 0         | 0     | 1.060      |           |                     |
| 144 44 4     | Recor    | a 1 of 2  | • • • • • • + - | • • × × · |       |            |           | •                   |

### 4. Nhập khẩu dữ liệu từ Excel:

## Nhập khẩu danh mục

### Thao tác:

- Bước 1: Tiện ích  $\rightarrow$  Nhập khẩu dữ liệu  $\rightarrow$  Danh mục
- Bước 2: Bấm "next" chọn file cần nhập
- Bước 3: Ghép trường dữ liệu

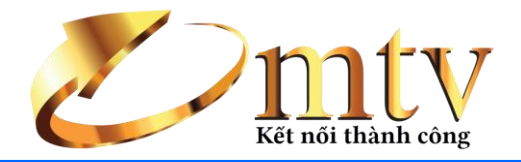

| Nhập khẩu dữ liệu |                                       |     | x   |
|-------------------|---------------------------------------|-----|-----|
|                   | Nhập khẩu danh mục                    |     |     |
|                   | Nhập khẩu danh mục từ Microsoft Excel |     |     |
|                   |                                       |     |     |
|                   |                                       |     |     |
|                   |                                       |     |     |
|                   |                                       |     |     |
|                   |                                       |     |     |
|                   |                                       |     |     |
|                   | Để tiến tục, dịck Next                |     |     |
|                   |                                       |     |     |
|                   | < Back Next >                         | Can | cel |

### Cập nhật bảng giá

### Thao tác:

- Bước 1: Tiện ích  $\rightarrow$  Nhập khẩu dữ liệu  $\rightarrow$  Cập nhật bảng giá
- Bước 2: Bấm "next" chọn file cần nhập
- Bước 3: Ghép trường dữ liệu

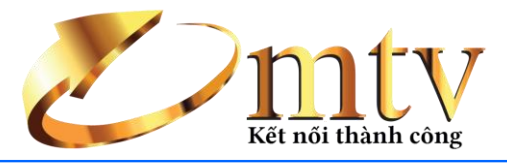

| Nhập khẩu bảng giá |                                       | _ <b> </b> |
|--------------------|---------------------------------------|------------|
|                    | Nhập khẩu bảng giá                    |            |
|                    | Nhập khẩu danh mục từ Microsoft Excel |            |
|                    |                                       |            |
|                    |                                       |            |
|                    |                                       |            |
|                    |                                       |            |
|                    |                                       |            |
|                    |                                       |            |
|                    |                                       |            |
|                    | Để tiếp tục, click Next               |            |
|                    | < Back Next >                         | Cancel     |
|                    |                                       |            |

#### Cập nhật tồn đầu kỳ Thao tác

- Bước 1: Tiện ích → Nhập khẩu dữ liệu → Cập nhật tồn đầu kỳ
- Bước 2: Bấm "**next**" chọn file cần nhập
- Bước 3: Ghép trường dữ liệu

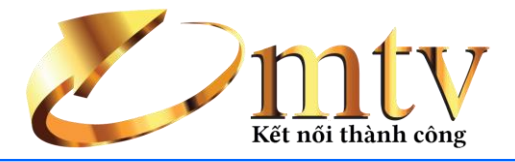

| Nhập khẩu tồn đầu kỳ                  |                      |
|---------------------------------------|----------------------|
| Nhập khẩu danh mục từ Microsoft Excel |                      |
|                                       |                      |
|                                       |                      |
|                                       |                      |
|                                       |                      |
|                                       |                      |
|                                       |                      |
|                                       |                      |
| Để tiếp tục, click Next               |                      |
|                                       | < Back Next > Cancel |

### 5. Hỗ trợ trực tuyến

#### Thao tác

- Bước 1: Tiện ích → Hỗ trợ trực tuyến
- Bước 2: Hiển thị Teamview

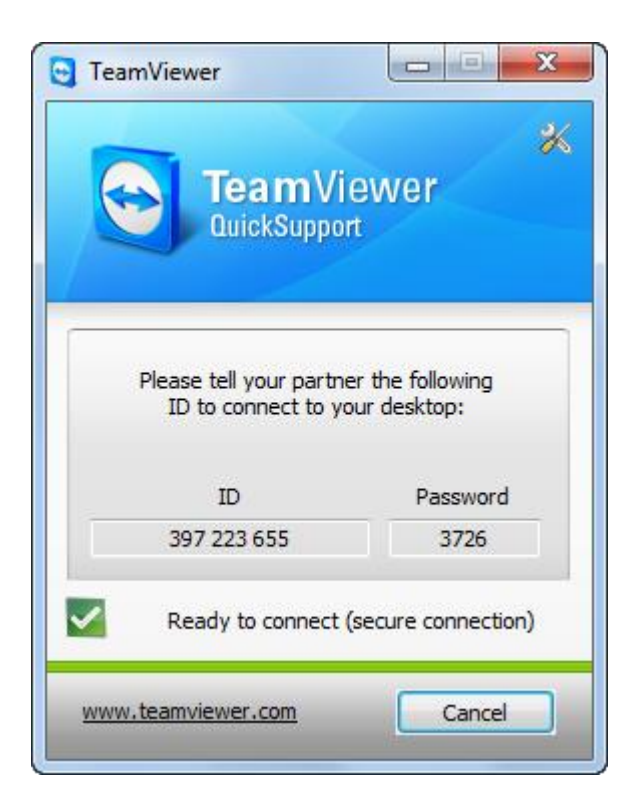

#### 6. Liên hệ

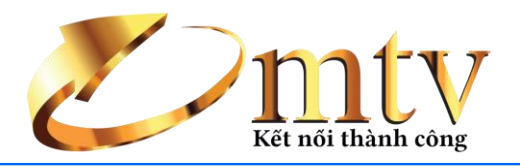

| Công tự                                            | Câng Tự Câng Nghậ Tin Học Mỹi Tận Vàng |  |  |  |  |  |
|----------------------------------------------------|----------------------------------------|--|--|--|--|--|
| - u                                                |                                        |  |  |  |  |  |
| Địa chi Số 7 Năm Quốc Căng, Quận 1, TP Hồ Chi Minh |                                        |  |  |  |  |  |
| Điện thoại (08) 36100311                           |                                        |  |  |  |  |  |
| Email                                              | info@pmdn.vn                           |  |  |  |  |  |
| lot line                                           | 0947491368                             |  |  |  |  |  |
|                                                    | Coppy right                            |  |  |  |  |  |
|                                                    |                                        |  |  |  |  |  |